| テーマ             | VBAで制御をしよう                                                               |                                |                                      |                                        |                       |
|-----------------|--------------------------------------------------------------------------|--------------------------------|--------------------------------------|----------------------------------------|-----------------------|
| 概要              | プリンタポートの入出力信号を利用した<br>し、EXCEL や WORD に付属している Visu<br>プログラムを作成することにより、コンピ | LEDの点<br>al Basic for<br>ユータ制術 | 点滅・スイッき<br>r Application (<br>卸の基本的な | チ入力ボ-<br>VBA ) を <sup>/</sup><br>手法を学ぶ | - ドを作成<br>使って制御<br>ぶ。 |
| ねらい             | 身近な家庭電化製品などと関連づけて考<br>とプログラムを作成することにより、制御                                | えさせる<br>の概念に1                  | とともに、実<br>ついて具体的                     | 際に簡単<br>こ理解させ                          | な制御回路<br>さる。          |
| 関連する主な<br>科目・項目 | 情報B「情報通信と計測・制御の技術」                                                       | 難易度                            | 易・普・難                                | 想定<br>時間数                              | 約4時間                  |
| 準備するもの          | 制御ボード部品・工作工具(後述)<br>EXCEL・WORD 等                                         | 作成者                            | 山田                                   | 富美義                                    |                       |

## 学習の展開 1

## (1) I / Oボートの製作

プリンタポートの入出力信号を利用して、出力をLEDの点滅として表示し、スイッチの状態を入力で きるボードを製作します。

回路汊

ビニール電線

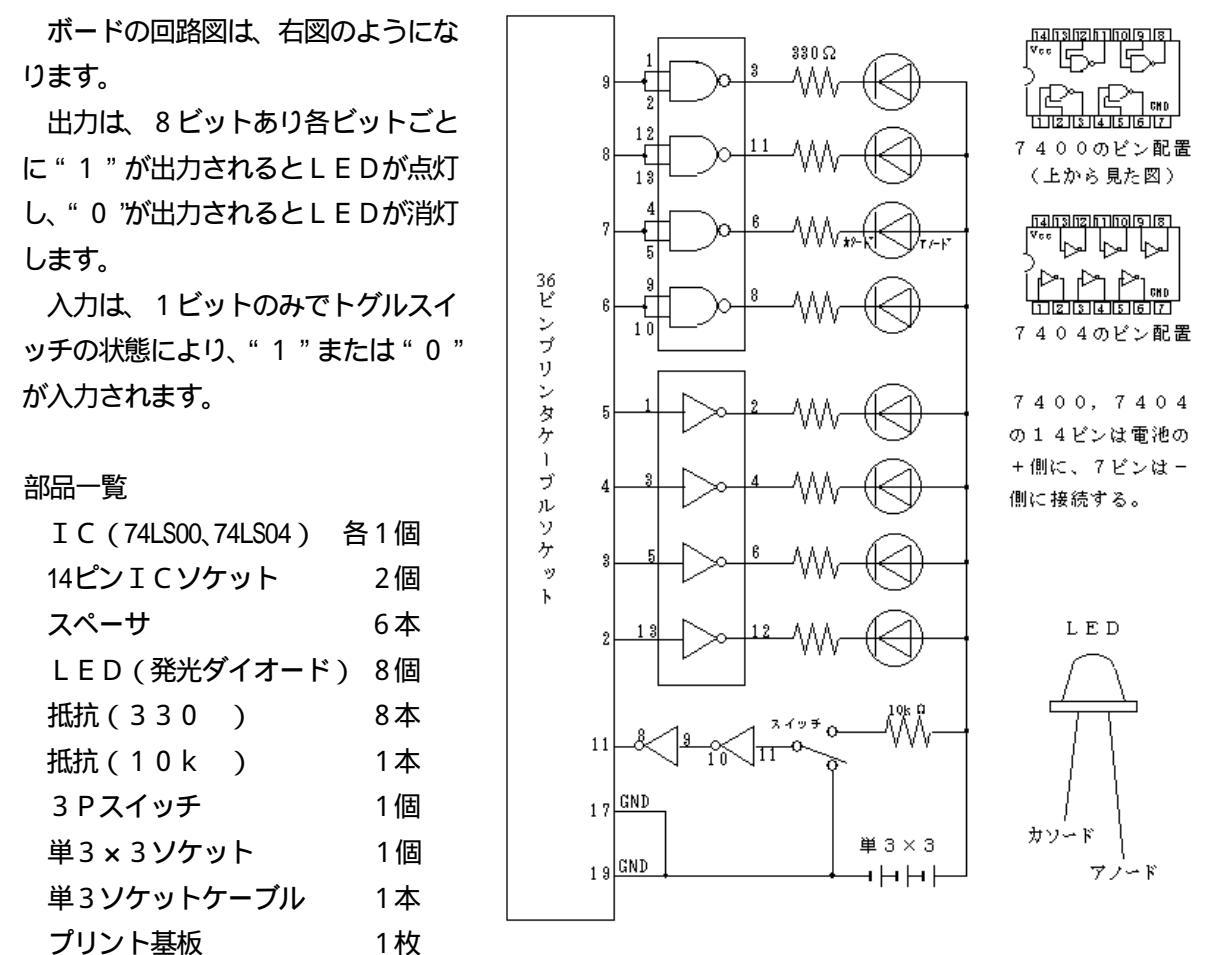

約50cm 36ピンプリンタケーブルソケット(DDK 57-40360) 1個

1

配線

プリント基盤の裏面から見た実際の配線図は、右 図のようになります。

これを参考にして、作成をしてみて下さい。

工作工具

はんだごて、ニッパー、ラジオペンチ

プラスドライバー

留意事項

- ・LEDのアノード、カソードを間違えないこと。 抵抗は330 ~470 のものであればよい。
- ・はんだ付けが終了したら、乾電池を接続してみま す。8個のLEDが全て点灯すれば配線は間違い

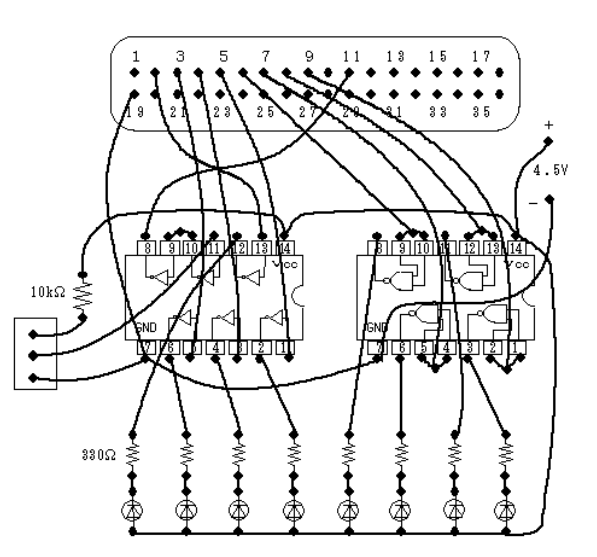

ありません。念のため、乾電池の - 端子とコネクタ端子2~9番端子をリード線で接続してみて1個ずつLEDが消灯することを確かめます。 完成写真

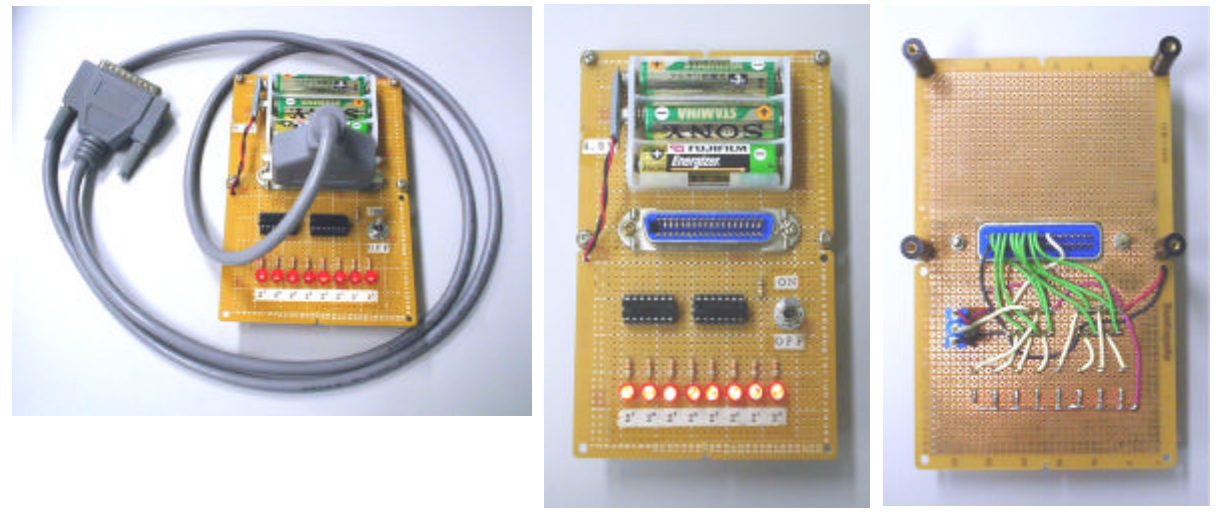

表面

裏面

(2) VBAによる制御プログラムの作成手順

使用するアプリケーションについては、Office97以降のVBAが利用できれば、Word・Excel・ PowerPoint・Access など、どれでも動作します。

プログラムウインドウの表示

アプリケーションを起動し、メニューの「ツール」 「マクロ」 「Visual Basic Editor」を選択 します。次に、Visual Basic Editor ウインドウのメニューから「挿入」 「標準モジュール」を選択す ると、プログラムウインドウが表示されます。

外部ライブラリファイルの使用宣言

VBAを含めて Visual Basic には、外部ポートに直接入出力する命令(VBではメソッドという)が用意されていないので、ポートの入出力命令を使用するために最初に宣言をする必要があります。

そこで、プログラムウインドウの先頭に以下の2行のコードを記述します。

| ) 🛛 🔚 • 🖬 🖌 🖬 🖷 🖊                              | I S C → II ■ 🔛 😻 🖆 😤 🛠 🗳                                                                                    | »<br>* |
|------------------------------------------------|----------------------------------------------------------------------------------------------------|--------|
| (General)                                      | <ul> <li>(Declarations)</li> </ul>                                                                          | -      |
| Declare Sub out32 Lib<br>Declare Function in32 | ) "io32.dll" (ByVal port As Integer, ByVal dat As Byte)<br>! Lib "io32.dll" (ByVal port As Integer) As Byte | ×      |

1行目は、"io32.dll"というダイナミックリンクライブラリファイルの中の out32 というポートへの出 力命令をサブルーチンプロシージャとして参照するように宣言しています。同様に 2 行目は、in32 とい うポートからの入力命令をファンクションプロシージャとして参照するように宣言しています。

また、プログラムの実行に先立って"io32.dll"ファイルを、VBAプログラムファイルを保存する場所、または"windows¥system"フォルダにコピーしておく必要があります。

ポートへの出力命令の使用法

ポートへの出力は、以下のように記述して使用します。

Cal1 out32(出力ポートアドレス , 出力データ)

出力ポートアドレスは2バイトで表される番地で、一般的なプリンタポートの出力ポートアドレスは、 16 進数で(0378)です。また、出力データは8ビット分しかありません。

したがって、全部のLEDを点灯したい場合は、次のように記述すればよいことになります。

Call out32(&h0378 , &hFF)

ポート入力命令の使用法

ポートからの入力は、以下のように記述します。

変数名 = in32(入力ポートアドレス)

入力ポートアドレスも出力ポートアドレスと同様に2バイトで表される番地で、一般的なプリンタポ ートの入力ポートアドレスは、16進数で(0379)です。読み込まれたデータは、変数名で示されて いる場所に記憶されますが、今回のI/Oボードは、スイッチのON・OFFによって最上位ビットの みが"1"または"0"になり、その他のビットについては不定です。したがって、スイッチのON・ OFFをチェックするには、入力データと16進数の(80)と論理積をとる必要があります。

dat = (in32(&h0379) And &h80)

(3)基本的な制御プログラム

LEDの全点灯・全消灯プログラム

以下のように記述します。

| (General)                                                                                                    | ▼ led_ctrl2                                                                                                    | •        |
|----------------------------------------------------------------------------------------------------|----------------------------------------------------------------------------------------------------|----------|
| Declare Sub out32 Lib<br>Declare Function in32<br>'LED全点灯<br>Sub led_ctrl1()<br>Call out32(&H378,<br>End Sub<br>'LED全消灯 | "io32.dll" (ByVal port As Integer, ByVal dat As Byte)<br>Lib "io32.dll" (ByVal port As Integer) As Byte<br>&HFF) |          |
| Sub led_ctrl2()<br>Call out32(&H378,<br>End Sub                                                                         | &H0)                                                                                                    | <b>•</b> |

また、このプログラムをボタンオブジェ クトに登録すれば、ボタンのクリックによ り実行できるようになります。右図は、 Excel の場合です。

| A  |   |    |     |    |    |   |     |
|----|---|----|-----|----|----|---|-----|
|    | A | B  | 0   | D  | E  | F | G 🚡 |
| 1  |   |    |     |    |    |   | 1   |
| 2  |   |    |     |    |    |   | _   |
| 3  |   |    |     |    |    |   |     |
| 4  |   |    |     |    |    |   | -   |
| 5  |   |    |     | -  |    |   |     |
| 6  |   | 全1 | 都点灯 | 全部 | 消防 |   |     |
| 1  |   | 10 |     | _  |    |   |     |
| a  |   |    |     |    |    |   |     |
|    |   |    |     |    |    |   | -   |
| 10 |   |    |     |    |    |   |     |
| 11 |   | 1  |     |    | -  |   |     |

スイッチの状態によりLEDの点灯方法を変更するプログラム

以下は、スイッチがONの場合はLEDが右4個のみ、OFFの場合は左4個のみ点灯するプログラム例です。

| (General)                                  | •                                                                | led_ctrl3                                                               | - |
|--------------------------------------------|------------------------------------------------------------------|-------------------------------------------------------------------------|---|
| Declare Sub o<br>Declare Funct<br>'スイッチによる | ut32 Lib ″io32.dll″ (ByVa<br>ion in32 Lib ″io32.dll″ (I<br>ら切り替え | l port As Integer, ByVal dat As Byte)<br>ByVal port As Integer) As Byte |   |
| If ((in32<br>Call                          | (%H379) And &H80) > 0) Th<br>out32(&H378, &HF)                   | en 'スイッチの状態チェック<br>' ONの場合                                              |   |
| Call<br>End If                             | out32(&H378, &HF0)                                               | ' OFFの場合                                                                |   |

## 2 発展的な問題

ポートを制御するためには、2進数の概念とビットごとの操作ができる必要があります。そこで、以下 のようなプログラム例を示しますので、動作を理解して応用してみて下さい。

スイッチがONの場合はLEDが右から左へ、OFFの場合は左から右へ順番に点灯するプログラム

| 🛛 🔚 • 🖬   X 🖻 🖻 🖊                                                                                                    | Solution (1) Solution (1) So | »»<br>* |
|----------------------------------------------------------------------------------------------------|----------------------------------------------------------------------------------------------------|---------|
| (General)                                                                                                    | ▼  led_ctrl                                                                                                    | -       |
| Declare Sub out32 Lib<br>Declare Function in32                                                                                      | "io32.dll" (ByVal port As Integer, ByVal dat As Byte<br>Lib "io32.dll" (ByVal port As Integer) As Byte                                                                                                    | •)      |
| 'スイッチによる切り替え<br>Sub led_ctrl()<br>dat = 1<br>While (1)<br>If ((in32(&H37<br>If (dat ><br>dat =<br>End If<br>Call out32<br>dat = dat | -<br>79) And &H80) > 0) Then 'スイッチの状態チェック<br>&H80) Then ' ONの場合に<br>1 ' LEDを右から左に<br>2(&H378, dat) ' 順番に点灯させる<br>* 2 '                                                                                                    |         |
| Else<br>If (dat <<br>dat =<br>End If<br>Call out32<br>dat = dat<br>End If<br>For i = 1 To 1<br>Wend<br>End Sub                      | &H1) Then<br>&H80<br>2(&H378, dat)<br>/ 2<br>100000: Next i<br>のFFの場合に<br>してしを左から右に<br>が順番に点灯させる<br>、<br>理延のためのタイマー                                                                                                    |         |
|                                                                                                    |                                                                                                    | •       |

(1) io32.dll プログラムについて

ダイナミックリンクライブラリは、Visual C++等のようなDLLに対応したコンパイラがあれば作成で きます。以下に、VC++で作成したときのio32.dllのソースコードとヘッダコードを示します。

| 1<br>É | <u> ソースコード</u>                                                                       |
|--------|--------------------------------------------------------------------------------------|
|        | io32.cpp                                                                             |
|        | #include <conio.h></conio.h>                                                         |
|        | <pre>#include <windows.h></windows.h></pre>                                          |
|        | BOOL APIENTRY DIIMain(HANDLE hModule, DWORD ul_reason_for_call, LPV01D lpReserved) { |
|        | return TRUE;                                                                         |
|        | }                                                                                    |
|        | void APIENTRY out32(unsigned int port, unsigned char dat){                           |
|        | _outp(port,dat);                                                                     |
|        | }                                                                                    |
|        | unsigned char APIENTRY in32(unsigned int port){                                      |
|        | <pre>return(_inp(port));</pre>                                                       |
|        | }                                                                                    |

ヘッダコード

io32.def

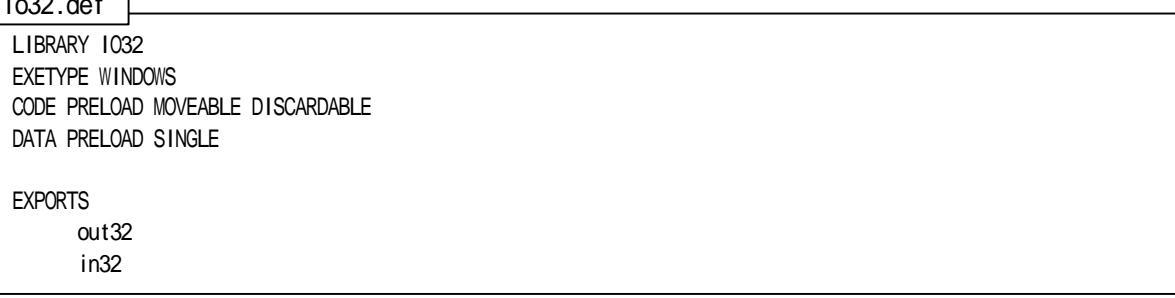

(2) LED以外の制御を行いたい場合

制御ボードのLEDの代わりにリレーを付けることにより、色々な機器のON・OFF制御ができるよ うになります。以下に回路例を示します。

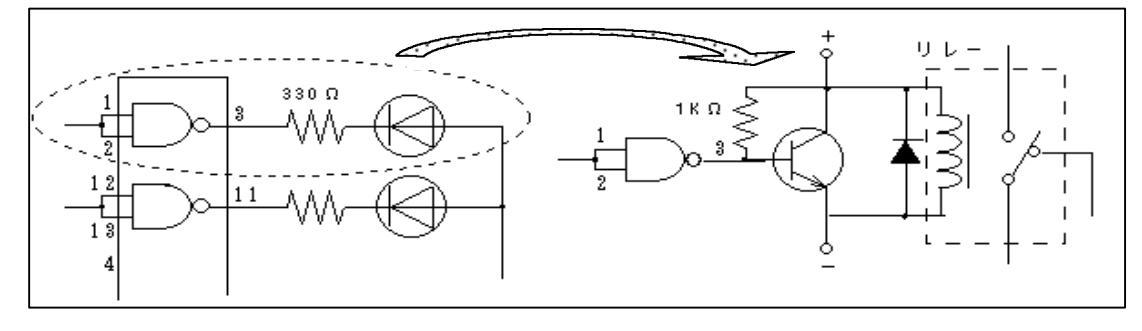

(3) Windows95/98 でのプリンタインターフェースのI/Oアドレスの調べ方

Windows95/98の「システムのプロパティ(マイ コンピュータ コントロールパネル システム)」から「デバイスマネ ージャタグ」を選び、そこから「ポート」 「プリンタポート」をクリックし、そのプロパティのリ ソースタグより「I/Oの範囲」で示されているアドレスの値を調べます。

「I/〇の範囲」で示されている16進4桁のアドレスのうち、先頭の値が出力ポートのアドレス、 次の値が入力ポートのアドレスになります。